~「連携する工事データに写真が見つかりません」というメッセージが表示される場合の対処法~

現象:アプリ側でアップロードが完了しても、パソコン側で写真の取り込みができない。

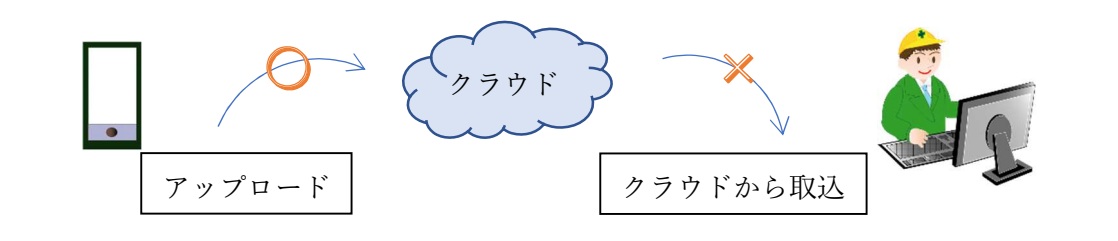

スマートフォン・タブレット側

パソコン側

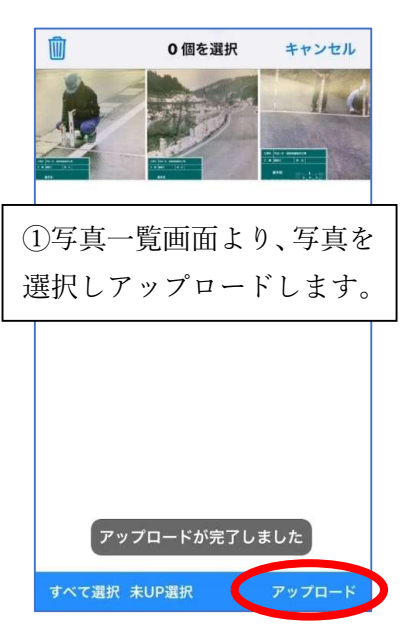

| ファイル(F) 編集(E) 表示(V) 写真<br>□ 新規作成 ○ 丁事一覧 ▲ クラウド | ፪一覧(P) ツール(T)<br>東堆 ↓ ↓ → → ◎ □         | \JJĴ(H)<br>N B B B B B E E E E E E E E E E E E E E | ::詳細事会 🕝 Evif (闘) | + 来形 - 智   🕞 お閉 |
|------------------------------------------------|-----------------------------------------|----------------------------------------------------|-------------------|-----------------|
| □ 新祝作成 2 エター見 5 000円<br>□ 写真一覧 ◆ アルバム 編集 ▲ 写真  | ⊭175   85 =13 =12   12<br>検索   Ω 工事情報 📮 |                                                    | 毎編集 │ 🚰 提出データ 📦   | データチェック 🜍 結果    |
| 写真一覧: 一 中 一 个 -                                | 小中 - 約取り                                | ▲ クラウドから取り込み 💡                                     | 自動振り分け 福二国振り      | 分け結果一覧   🖾      |
| 🐁 下の階層 📴 同じ階                                   | 8 0 0                                   | フリッカー                                              | 写真タイトル            | 撮影箇所            |
|                                                | ②[クラ<br>をクリッ                            | ウドから取<br>> クします。                                   | り込み]ボ             | タン              |

→パソコン側で、「連携する工事データに写真が見つかりません」と表示され、写真の取り込みができない。

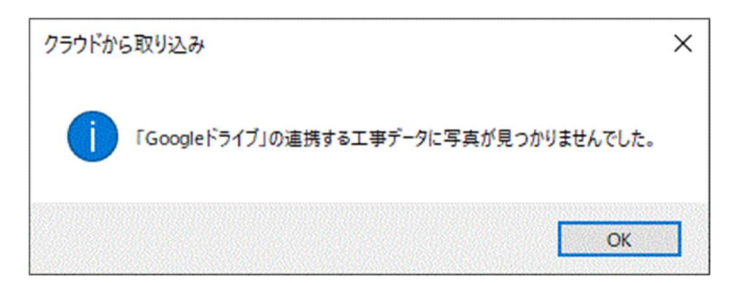

## 対処法:連携しているクラウド内で工事データを確認、再連携し写真を取り込みます。

## 1. クラウド内の工事データを確認する。

①連携しているクラウドヘログインし、クラウドの中を確認します。

| Google ドライブ                                | box                              | Dropbox           |
|--------------------------------------------|----------------------------------|-------------------|
| Google                                     | <b>しつズ ③</b> 日本語 〜 Boxプログ サインアップ | <b>Dropbox</b>    |
| Google アカウントでログイン                          |                                  | ログイン または アカウントを作成 |
| ۲                                          | アカウントにサインイン                      | G Google でサインイン   |
| メールアドレスまたは電話番号                             | <b>メールアドレス</b><br>メールアドレスの入力     | または               |
| 次へ<br>アカウントを探す                             | 次へ<br>バスワードをリゼット                 | ×-ル               |
| 1 つの Google アカウントですべての Google<br>サービスにアクセス | または<br>G Googleでサインイン            | バスワード             |
| G M 🗷 🖬 🕹 🖈 🕨 🖗                            |                                  | □ 次回から入力を省略       |

- ②「工事データ」フォルダが保存されているか確認します。
- ・Google ドライブ 「マイドライブ」内に「工事データ」フォルダがあるか。
- ・box / Dropbox 「すべてのファイル」内に「工事データ」フォルダがあるか。
   ※box / Dropbox では任意の場所に保存している場合はそちらのフォルダを確認します。

| クラウド接続設定                 | ×              | クラウド接続設定                                                                | >                                        |
|--------------------------|----------------|-------------------------------------------------------------------------|------------------------------------------|
| クラウドの種類                  |                | クラウドの種類                                                                 |                                          |
| ○ 使用しない(N)               |                | ○ 使用しない(N)                                                              |                                          |
| ⊖ Box(B)                 | Box (COLIT     | Box(B)                                                                  | Box (2007                                |
| Dropbox(D)               | Dropbox (2011) | O Dropbox(D)                                                            | Dropbox (2007                            |
| ◯ Googleドライブ(G)          | Goose ドライブについて | ◯ Googleドライブ(G)                                                         | Goose ドライブについて                           |
| ○オンラインストレージ(WebDAV方式)(W) | WebDAV (2007   | ○オンラインストレージ(WebDAV方式)(W)                                                | WebDAV (COUT                             |
| アカウント情報                  |                | アカウント情報                                                                 |                                          |
| 接続アカウント:                 |                | 接続アカウント:                                                                |                                          |
| 接続中でアナトレーと別かりまし          |                | 接続中のフォーンとも知識する(の)                                                       |                                          |
| クラウド上の保存先: フォトマネージャー/    | 工事データ シレ       | クラウド上の保存先(S): フォトマネージャー/                                                | 「工事データーシー」                               |
|                          |                | ペントレビルロフォルダ作成を制限している場合<br>フォルダの作成なアックロードには、「ディ<br>保存先を既存のフォルダに変更をお願いいた」 | には、予めファザーが、かや<br>シリンタルタを作成しておくか、<br>Jます。 |
| プロキシ設定(P)                | OK キャンセル       | プロキシ語字(P)                                                               | OK キャイセル                                 |

③「工事データ」フォルダ内に「(工事名称)」のフォルダがあるか確認します。

| $\land$ | ドライブ       | Q ドライブで検索        |      | ]                      |
|---------|------------|------------------|------|------------------------|
| 4       | 新規         | マイドライブ > 工事データ - |      |                        |
| 1       |            | 名前 <b>办</b>      | *-+- | 通堂「(丁事名称)  のフォルダが1つ    |
| • 🛆     | マイドライブ     | 51HU 1           | 21 2 |                        |
| • 🗖     | パソコン       | ▶ テスト工事          |      | 作成されます。                |
| ð       | 共有アイテム     | 黒板レイアウト          | 目分   |                        |
| 0       | 最近使用したアイテム |                  |      | ※画像は Google ドライブで連携の場合 |
| ☆       | スター付き      |                  |      |                        |
| Ū       | ゴミ箱        |                  |      |                        |

⇒フォルダがない場合は P3「◆「(工事名称)」のフォルダがない場合」へお進みください。 ⇒フォルダが複数ある場合は P4「◆「(工事名称)」のフォルダが複数ある場合」へお進みください。

- ◆「(工事名称)」のフォルダがない場合
  - ・ゴミ箱フォルダにあれば、右クリックで復元します。

|   | ドライブ       | Q ドライブで検索                  |     | ドライブ       | Q ドライブで検索                  |
|---|------------|----------------------------|-----|------------|----------------------------|
| 4 | 新規         | マイドライブのゴミ箱                 | 4   | 新規         | マイドライブのゴミ箱                 |
|   | マイドライブ     | ゴミ箱内のアイテムは 30 日後に完全に削除されます | • @ | マイドライブ     | ゴミ箱内のアイテムは 30 日後に完全に削除されます |
| • | パソコン       | 名前 ↓                       | ۰   | パソコン       | 名前 🌵                       |
| õ | 共有アイテム     | ▶ テスト工事                    | 2   | 共有アイテム     | フォルダ                       |
| 0 | 最近使用したアイテム | downloaded                 | G   | 最近使用したアイテム | テスト工事                      |
|   | スター付き      | downloaded                 | \$  | スター付き      | 49 復元                      |
|   | ゴミ箱        |                            |     | ゴミ箱        | □□ 元全に削除                   |

- →再度 PhotoManager で[クラウドから取り込み]をお試しください。 改善できない場合は P4②へ進み、フォルダの名称を変更してください。
- ・どこにもフォルダがない場合は再度 PhotoManager より[工事情報をクラウドにアップロード]を試します。

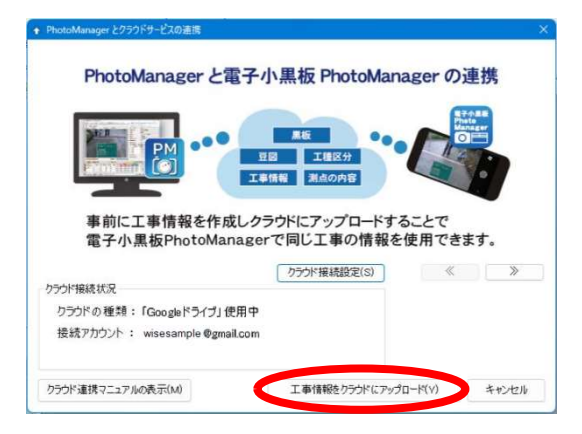

→正常にできましたら P5「2.スマートフォンやタブレット端末で再度連携する。」へお進みください。

◆「(工事名称)」のフォルダが複数ある場合

(※画像は Google ドライブで連携の場合)

①複数ある「(工事名称)」のフォルダを右クリックし、フォルダ名を変更します。

| 4    | ドライブ       | Q ドライブで検索        |      | 🔥 ドライブ                        | Q ドライブで検索  |                                                   |
|------|------------|------------------|------|-------------------------------|------------|---------------------------------------------------|
| - +  | fit        | マイドライブ > 工事データ - |      | ➡ 新規                          | マイドライブ > エ | 事データ ▼                                            |
|      |            | 名前               | オーナー | <ul> <li>マイドライブ</li> </ul>    | 名前         | ☆ アプリで開く >                                        |
|      | 7757J      | ▶ テスト工事          | 自分   | <ul> <li>・ 「ロ パソヨン</li> </ul> | テスト工事      | 음+ 共有<br>                                         |
| 8 #  | 特アイテム      | ■ デスト工事          | 自分   | 2 共有アイテム                      | テスト工事      | <ul> <li>GD リングを取得</li> <li>Dオルダの場所を表示</li> </ul> |
| () # | 最近使用したアイテム | ■ 黒板レイアウト        | 自分   | ● 最近使用したアイテム                  | ■ 黒板レイアウト  | ドライブへのショートカットを追加                                  |
| ☆ ス  | マター付き      |                  |      | ☆ スター付き                       |            | <ul> <li>▶ 指定の場所へ移動</li> <li>☆ スターを追加</li> </ul>  |
| 1    | ゴミ箱        |                  |      |                               | . (        | ℓ▲ 名前を変更                                          |

②「(工事名称)-1」「(工事名称)-2」等とフォルダ名を変更します。

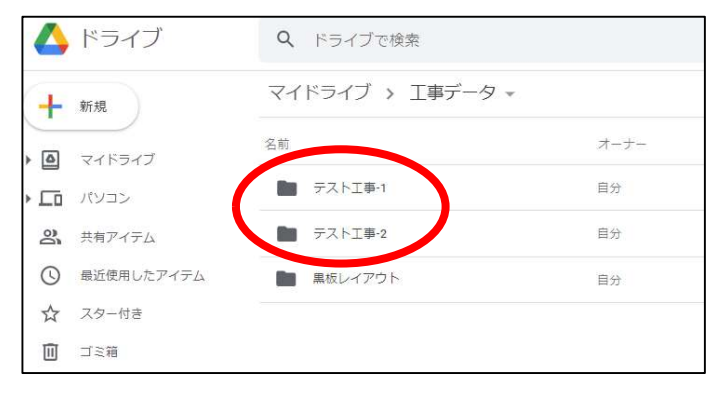

③PhotoManager より、再度[工事情報をクラウドにアップロード]を行います。

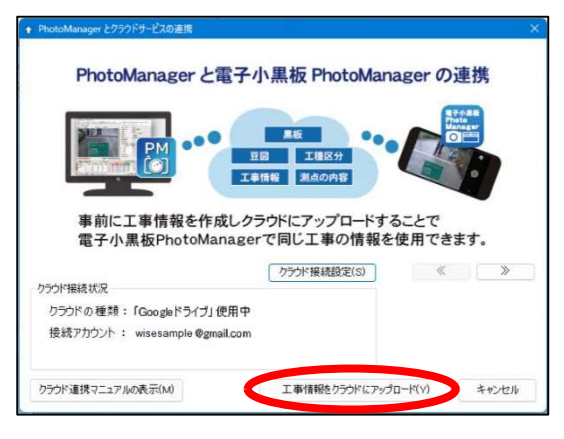

④クラウド内に「(工事名称)」のフォルダが再度作成されます。

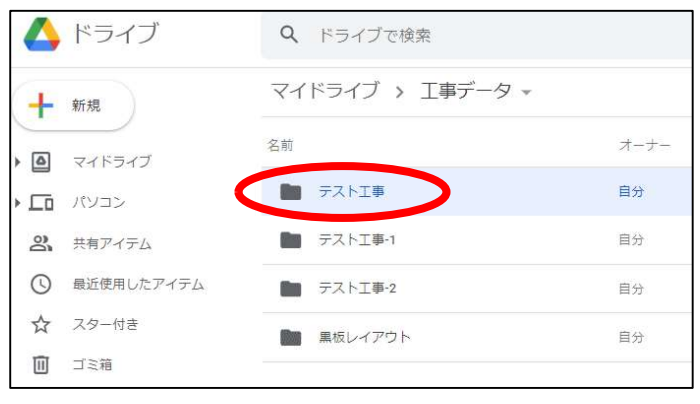

## 2. スマートフォンやタブレット端末で再度連携する。

①電子小黒板 PhotoManager で[工事情報]を開きます。

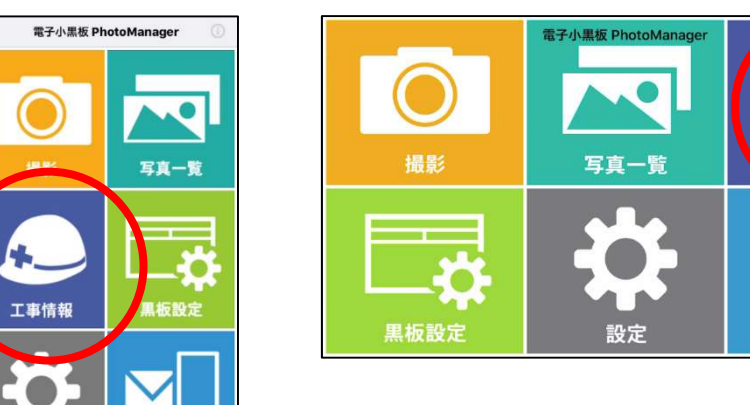

工事情報

お問い合わせ

⑥連携データの項目をタップし、連携を解除します。

お問い合わせ

「連携されていません」という表示になったことを確認します。

| <                           | 工事情報       | \$ | <                               | 工事情報          | \$ |   | <                          | 工事情報 | • |  |
|-----------------------------|------------|----|---------------------------------|---------------|----|---|----------------------------|------|---|--|
| <b>工事名称</b><br>テストエ事        |            |    | 工事名称 テストエ事                      |               |    |   | <b>工事名称</b><br>テストエ事       |      |   |  |
| <b>工期開始日</b><br>2019/12/22  |            |    | 工期開始日                           | 連携データ         |    |   | <b>工期開始日</b><br>2019/08/05 |      |   |  |
| <b>工期終了日</b><br>2019/12/22  |            |    | クラウドの種<br>Googleドライブ            | 類             |    |   | <b>工期終了日</b><br>2019/08/05 |      |   |  |
| 工事箇所                        |            |    | 接続アカウン<br>wisesamoleのの<br>フォルダ名 | ►<br>nail.com |    |   | 工事箇所                       |      |   |  |
| 工事内容                        |            |    | 通路使通用的工事<br>作成者                 |               |    |   | 工事内容                       |      |   |  |
| 発注者名                        |            |    | 最終更新日<br>2019/12/22 19          |               |    |   | 発注者名                       |      |   |  |
| 受注者名                        |            |    | () 連携                           | を解除する         | -  |   | 受注者名                       |      |   |  |
| クラウド接続                      |            |    | ロンインサ                           |               | o  | 2 | <b>クラウド接続</b><br>オフライン     |      |   |  |
| <b>連携データ</b><br>フォルダ名: テストコ | <b>L</b> 事 |    | 連携データ<br>フォルダ名: テス<br>作成者: ワイズ建 | ト工事<br>段      |    |   | <b>連携データ</b><br>連携されていませ   | th.  |   |  |

⑦画面右上フォルダマークより[工事一覧]を開き、画面左下の[クラウド連携]ボタンをタップします。

|                        | 工事情報 | • • |   | <       | 工事一覧 |  |
|------------------------|------|-----|---|---------|------|--|
| <b>事名称</b>             |      |     |   | (新しい工事) |      |  |
| <b>期開始日</b><br>9/08/05 |      |     |   |         |      |  |
| <b>明終了日</b><br>9/08/05 |      |     |   |         |      |  |
| 事箇所                    |      |     |   |         |      |  |
| 事内容                    |      |     |   |         |      |  |
| 注者名                    |      |     |   |         |      |  |
| 注者名                    |      |     |   |         |      |  |
| ラウド接続                  |      |     | - |         |      |  |
| <b>携データ</b><br>携されていませ | th.  |     |   |         |      |  |

⑧「現在の工事とクラウドのデータを連携させる」をタップし、数字の付いていない該当の工事を選択します。

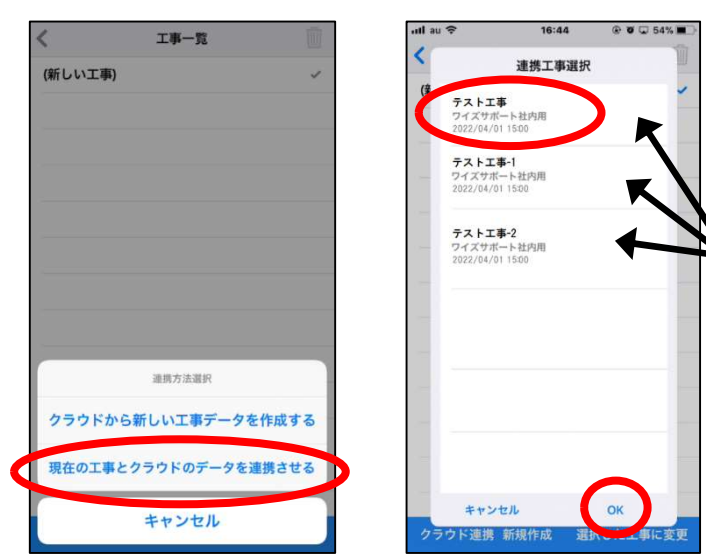

「(工事名称)」のフォルダと、名前を変更した 「(工事名称) -1」・「(工事名称) -2」のフォルダが 表示されますので、数字の付いていないフォルダを 選択します。

⑨再連携が完了します。

## 3. 取り込みできなかった写真を再度アップロードし、PhotoManagerへ取り込む。

⇒取り込みできなかった写真が判別できない場合は P6「◆クラウド内で取り込みできなかった写真を、再連携 したフォルダへ移動する。」へお進みください。

⇒取り込みできなかった写真が判別できる場合は P9「◆電子小黒板 PhotoManager 上で写真を再度アップロー ドし PhotoManager へ取り込む。」へお進みください。

◆クラウド内で取り込みできなかった写真を、再連携したフォルダへ移動する。

(※画像は Google ドライブで連携の場合)

①連携しているクラウドヘログインをし、クラウドの中を確認します。

P4②で「(工事名称)-1」「(工事名称)-2」等とフォルダ名を変更したフォルダを開きます。

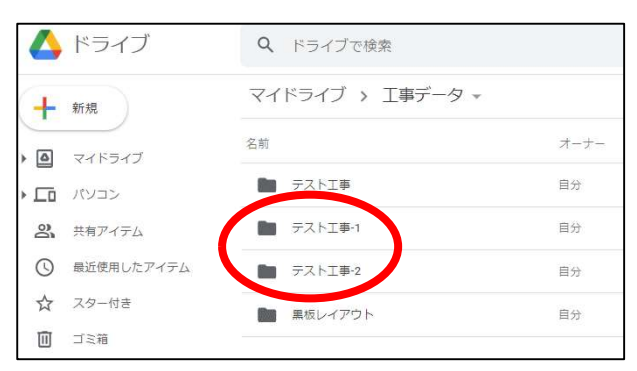

②「CLOUD」フォルダを開き、取り込みできなかった写真が保存されているか確認します。

| 🛆 ドライブ       | <b>Q</b> ドライブで検索 |                | 🛆 ドラ   | イブ 9                                                                                                    | ドライブで検索       |                    |
|--------------|------------------|----------------|--------|----------------------------------------------------------------------------------------------------|---------------|--------------------|
| ➡ 新規         | マイドライブ > 工事デ     | ータ > テスト工事-1 - | ➡ 新規   | ₹1                                                                                                    | イドライブ > 工事データ | > テスト工事-1 > CLOUD、 |
| · • • •      | 名前               | オーナー           |        | 名前                                                                                                    | $\uparrow$    | オーナー               |
|              | CLOUD            | 自分             |        | 2                                                                                                    | downloaded    | 自分                 |
| 2 共有アイテム     |                  |                | 2、 共有ア | 174                                                                                                    | files         | 自分                 |
| ⑤ 最近使用したアイテム |                  |                | ● 最近使  | 用したアイテム 📑                                                                                                    | P0000001.JPG  | 自分                 |
| ☆ スター付き      |                  |                | ☆ スター  | de la companya de la companya de la companya de la companya de la companya de la companya de la companya de la | P0000002.JPG  | 自分                 |
| □ ゴミ箱        |                  |                | □ ゴミ箱  |                                                                                                    |               | 84                 |

③写真が保存されていましたら、写真を選択し右クリック、「指定の場所へ移動」をクリックします。

| 4  | ドライブ           | Q 157    | ブで検索      |               |       |            |
|----|----------------|----------|-----------|---------------|-------|------------|
| +  | 新規             | マイドライ    | ブ > 工事データ | タ > テスト工事-1 > | CLOUD | •          |
|    | マイドライブ         | 名前 个     |           | オーナー          |       | <b>R</b> # |
|    | パソコン           | download | ded       | 自分            |       | 202        |
| De | 共有アイテム         | files    | 0         | ブレビュー         |       | 202        |
| 0  | 最近使用したアイテム     | P000000  | 1.JPG     | アプリで開く        | >     | 202        |
|    | スター付き          | P000000  | 2.JPG     | 共有            |       | 202        |
|    | ゴミ箱            | P00000   | 3.186     | ドライブをのショートカッ  | トを追加  | 201        |
| 0  | 保存容量           | 1.100    |           | 指定の場所へ移動      |       |            |
| )  | PTTD fail also | P000000  | 3.JPG     | 人ダーを追加        |       | 202        |

④再連携した「(工事名称)」のフォルダ(※数字等が付いていないもの)内の「CLOUD」フォルダに 写真を移動します。

| 7  | イドライブ > 工事データ | > テスト工事-1 > CLOUD | マイドライブ > 工事データ | > テスト工事-1 > CLOUD |
|----|---------------|-------------------|----------------|-------------------|
| 名前 | 前 个           | オーナー              | 名前 个           | オーナー              |
|    | downloaded    | 自分                | downloaded     | 自分                |
|    | files         | 自分                | files          | 自分                |
| 1  | P0000001.JPG  | 自分                | P0000001.JPG   | 自分                |
| Æ  | CLOUD         | ×                 | ← 工事データ        | ×                 |
| 戻る | downloaded    |                   | ロ テスト工事        |                   |
| 13 | files         |                   | Fストエ事-1        | フォルダ「テスト工事」に移動    |
|    | P0000001.JPG  |                   | 🖪 テストエ事-2      |                   |
|    | P0000002.JPG  |                   | 🖪 黒板レイアウト      |                   |
|    | P0000003.JPG  |                   |                |                   |
|    | P0000002 IPO  |                   |                |                   |
| E  |               | こに移動              |                | ここに移動             |

⑤[ここに移動]ボタンより、写真の移動が完了します。

| マイドライブ > 工事デー  | -タ > テスト工事-1 > CLO | םנ                |
|----------------|--------------------|-------------------|
| 名前 个           | オーナー               |                   |
| downloaded     | 自分                 |                   |
| 1 files        | 自分                 |                   |
| P0000001.JPG # | 目分                 |                   |
| ← CLOUD        | ×                  | フォルダ名が表示されませんので、  |
| 🗈 downloaded   |                    | フォルダの選択にはご注意ください。 |
| 🗈 files        |                    |                   |
|                |                    |                   |
|                |                    |                   |
|                |                    |                   |
|                | ここに移動              |                   |

⑥PhotoManager 側で[クラウドから取り込み]をお試しいただき、写真が取り込まれるかご確認ください。

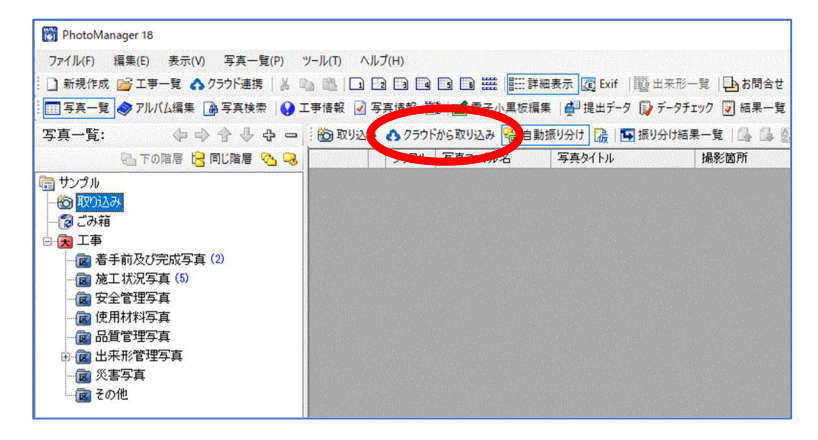

◆電子小黒板 PhotoManager 上で写真を再度アップロードし PhotoManager へ取り込む。

①取り込みできなかった写真が判別できる場合には、アプリ側の[写真一覧]画面より、

写真を再度選択・アップロードします。再連携したファルダへ写真の保存が可能です。

②PhotoManager 側で[クラウドから取り込み]をお試しいただき、写真が取り込まれるかご確認ください。

すでに PhotoManager へ写真の取り込みが完了している場合は、

[クラウドから取り込み]ボタンをクリックした際に重複写真としてメッセージが表示されます。 万が一同じ写真を取り込んだ場合でも[取り込まない]を選択できます。

| 写真の取り込み確認                       |                                           | × |
|---------------------------------|-------------------------------------------|---|
| 取り込もうとした写真ファイル                  | は工事データに取り込み済みです。                          |   |
| 取り込もうとした写真ファイル                  |                                           |   |
|                                 | P0000002.JPG                              |   |
|                                 | C#Users#Pictures#Camera Roll#P0000002.JPG |   |
|                                 | 更新日時: 2022/07/03 10:17:44                 |   |
| 取り込み済みの写真                       |                                           |   |
| will will                       | P0000093.JPG [タイトル:]                      |   |
|                                 | 上書手前及び完成写真                                |   |
|                                 | 更新日時: 2022/07/04 11:07:04                 |   |
| □ 今後、取り込み済みの写真;<br>(今回の取り込み時のみ) | が見つかったら、同じ処理をする 取り込む(1) 取り込まない(C          | ) |

[ツール]-[オプション]-[写真取り込み]画面より、重複写真取り込み時の設定が可能です。

| オプション                                                                                   |                                                                                                    | ×   |
|-----------------------------------------------------------------------------------------|----------------------------------------------------------------------------------------------------|-----|
| 入力<br>表示<br>写真取り込み<br>施工管理値<br>電子小黒板<br>図<br>アルパム編集<br>レイアウト<br>パックアック<br>メール<br>メンテナンス | <ul> <li>(7)込み</li> <li>写真を取り込む際に、すでにその写真が取り込み済みだった場合の処理         <ul> <li>● その移民、確認する(C)</li> <li>○ 常に取り込な(S)</li> <li>○ 常に取り込まない(N)</li> <li>○ ごろ箱フォルダに入っている写真と重核しているか確認する(D)</li> <li>○ 小黒板情報付き写真取り込み時に自動振り分けあこなう(A)</li> </ul> </li> <li>プランドがの写真を自動でチェックする(連携を行っている必要があります)(G)         <ul> <li>問題:</li> <li>10</li> <li>○ 分ごと(0)</li> <li>プロキシ設定を開く(P)</li> </ul> </li> </ul> | (R) |
|                                                                                         | OK ++12/2                                                                                                    | λŀ  |